Step 1: Select Add/Drop Class

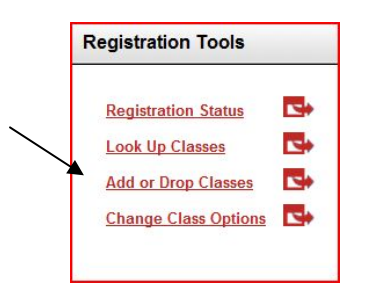

Step 2: Select a term from the drop down list > Click Submit

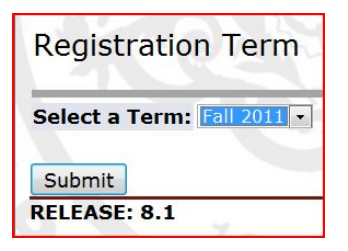

**Step 3:** Enter the CRN number directly in the fields below. If you do not know the CRN number use the class search to get it

| add or Drop Classes                                                                                                    |                 |                                                                       |                        |  |  |  |  |  |
|----------------------------------------------------------------------------------------------------|-----------------|-----------------------------------------------------------------------|------------------------|--|--|--|--|--|
| To add a class, enter the Course F<br>down list.                                                                            | teference Numbe | r in the Add Classes section. To drop a class, use the options availa | able in the Action p   |  |  |  |  |  |
| Current Schedule                                                                                                    |                 |                                                                       |                        |  |  |  |  |  |
| Status                                                                                                    | Action          | CRN Subj Crse Sec Level Cred Grade<br>Mode                            | Title                  |  |  |  |  |  |
| **Registered via Web** on Apr 09,<br>2011                                                                                   | None            | 90265 ENGL 103 27 Undergraduate 3.000 Standard                        | English<br>Composition |  |  |  |  |  |
| Fotal Credit Hours: 3.000<br>Billing Hours: 3.000<br>Minimum Hours: 0.000<br>Maximum Hours: 15.000<br>Date: Apr 14, 2011 09 | :22 pm          | Add Classes Works                                                     | heet                   |  |  |  |  |  |
| Add Classes Worksheet                                                                                                    |                 | CRNs                                                                  |                        |  |  |  |  |  |
| CRNs                                                                                                    |                 | 91425                                                                 |                        |  |  |  |  |  |

Example of a Class Search - Where to locate the CRN number

|   |       |          |   |   |       |                                 |    | pm                             |    |   |   |   |   |   |   |   | 1.1.1.1.1.1.1.1.1.1.1.1.1.1.1.1.1.1.1. |                 |
|---|-------|----------|---|---|-------|---------------------------------|----|--------------------------------|----|---|---|---|---|---|---|---|----------------------------------------|-----------------|
| с | 91425 | мСОМ 110 | 1 | Μ | 3.000 | Introduction to<br>Motion Media | TR | 11:00 24<br>am-<br>12:15<br>pm | 24 | 0 | 5 | 0 | 5 | 0 | 0 | 0 | Richard F.<br>Otto (P)                 | 08/29-<br>12/17 |

Step 3: Once you inserted the CRN into the Add Classes Worksheet. Select "Submit Changes"

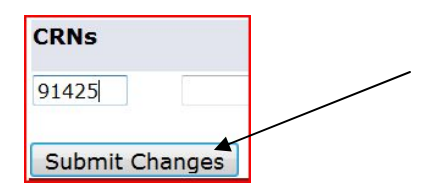

**Step 4:** A registration error will appear above the Add Classes Worksheet. The Status of the class states that it is Closed – 0 Waitlisted.

| otatao                     |                  | Action |   | CRN   | Subj ( | Crse Se | ec Level     | Cred    | Grade<br>Mode | Title                  |
|----------------------------|------------------|--------|---|-------|--------|---------|--------------|---------|---------------|------------------------|
| **Registered via \<br>2011 | Veb** on Apr 09, | None   | • | 90265 | ENGL 1 | 103 27  | Undergraduat | e 3.000 | Standard      | English<br>Composition |
| Total Credit Hours         | : 3.000          |        |   |       |        |         |              |         |               |                        |
| Billing Hours:             | 3.000            |        |   |       |        |         |              |         |               |                        |
| Minimum Hours:             | 0.000            |        |   |       |        |         |              |         |               |                        |
| Maximum Hours:             | 15.000           |        |   |       |        |         |              |         |               |                        |
| Date:                      | Apr 14, 2011 09: | :28 pm |   |       |        |         |              |         |               |                        |

Step 4: Choose "Waitlisted" from that drop down menu; hit submit again

|                            |                                |            |        | -       |         | -      | -   |              |         | -            |                       |
|----------------------------|--------------------------------|------------|--------|---------|---------|--------|-----|--------------|---------|--------------|-----------------------|
| Status                     |                                | Action     |        | CRN     | Subj    | Crse   | Sec | Level        | Cred    | Mode         | litle                 |
| **Registered via V<br>2011 | /eb** on Apr 09,               | None       |        | - 9026  | 5 ENGL  | 103    | 27  | Undergraduat | e 3.000 | Standard     | English<br>Compositio |
| Total Credit Hours         | 3.000                          |            |        |         |         |        |     |              |         |              |                       |
| Billing Hours:             | 3.000                          |            |        |         |         |        |     |              |         |              |                       |
| Minimum Hours:             | 0.000                          |            |        |         |         |        |     |              |         |              |                       |
| Maximum Hours:             | 15.000                         |            |        |         |         |        |     |              |         |              |                       |
| Date:                      | Apr 14, 2011 09                | 28 pm      |        |         |         |        |     |              |         |              |                       |
| Registration Ad            | d Errors                       | _          |        |         |         |        |     |              |         |              |                       |
| Status                     | Action (                       | CRN Subj   | Crse S | Sec Lev | el      | C      | red | Grade Mode   | Title   |              |                       |
| Closed - 0 Waitlist        | d None S<br>None<br>Waitlisted | 91425 MCOM | 110 1  | 1 Und   | ergradu | ate 3. | 000 | Standard     | Introdu | iction to Mo | tion Media            |
|                            | disk set                       |            |        |         |         |        |     |              |         |              |                       |

**Step 5:** Check your Current Schedule. The status of the Waitlisted class will be "Waitlisted on "Date"

| Current Schedule                          |        |         |      |      | 1   |               |       |               |                                 |
|-------------------------------------------|--------|---------|------|------|-----|---------------|-------|---------------|---------------------------------|
| Status                                    | Action | CRN     | Subj | Crse | Sec | Level         | Cred  | Grade<br>Mode | Title                           |
| **Registered via Web** on Apr<br>09, 2011 | None   | • 90265 | ENGL | 103  | 27  | Undergraduate | 3.000 | Standard      | English Composition             |
| Waitlisted on Apr 14, 2011                | None   | • 91425 | мсом | 110  | 1   | Undergraduate | 0.000 | Standard      | Introduction to Motion<br>Media |

## **IMPORTANT INFORMATION IF YOU ARE WAITLISTED FOR A CLASS**

Once a seat becomes available in the section students are notified using their official ESU email based on their priority order. That is, if you are number one on the waitlist, you are notified first. In your notification of an available seat, you will be given a deadline to update the "Action" on the course by changing Waitlist to "Register via Web". This will successfully add you to the class list. If you fail to register in your allotted time the seat will be offered to the next student on the waitlist.

NOTE: You will not be able to add yourself to more than one waitlist for the same course or to register for a different section of a class while on the waitlist of another section of the same Class

## ADD CARDS

Add cards are no longer needed. Based on the discretion of a faculty member, he/she has the ability to perform overrides through myESU for their students ONLY. Please contact the faculty member directly for more information.